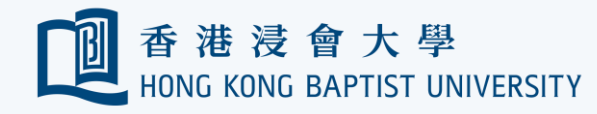

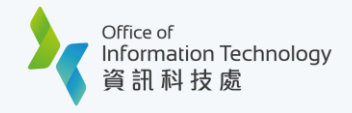

## Google Contacts to Outlook Migration Guide

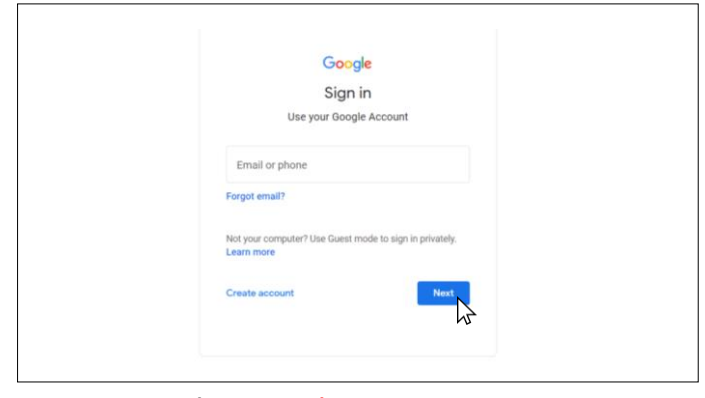

Log on the Google Contacts. (https://contacts.google.com) and log in by your Google account email address. Then click 'Next'.

| Contacts                             | Q, Search      |       |                                         |                     | 0 🐵 🖩 🚳 |
|--------------------------------------|----------------|-------|-----------------------------------------|---------------------|---------|
| - Create contact                     | Name           | Ernal | Phone number                            | Job title & company | 1       |
|                                      | CONTACTS (104) |       |                                         |                     |         |
| & Contects                           | 0              |       | 400000000                               |                     |         |
| Frequently contacted Merge and fix 2 | 0              |       |                                         |                     |         |
| ~ Labels                             | 0              |       | 100000000000                            |                     |         |
| + Create label                       | 0 -            |       | 10000000000                             |                     |         |
| 2. Import                            | 0              |       |                                         | 11000               |         |
| Export Print                         | 0              |       | 400000-010                              | in the state of     |         |
| ① Other contacts                     | 0              |       | 400010000                               | 1000                |         |
| E Bin                                | 0 -            |       | 1002001-0010                            |                     |         |
|                                      | 0 -            |       | 100000000000000000000000000000000000000 |                     |         |
|                                      | 0              |       | 100010000                               |                     |         |

3

After logging in Google Calendar, click 'Export'.

| B               | LOB III<br>Please enter your Hong Kong Baptist University SSOid and Password to<br>access G Suite. <u>University Privacy Policy Statement</u> |
|-----------------|----------------------------------------------------------------------------------------------------|
|                 | SSOid (please exclude @hkbu.edu.hk/@life.hkbu.edu.hk)                                                                                         |
| Forgot Password | Password                                                                                                    |
|                 |                                                                                                    |

For security reasons you will be prompted to confirm your identity via 2FA. Follow the on-screen instructions to proceed.

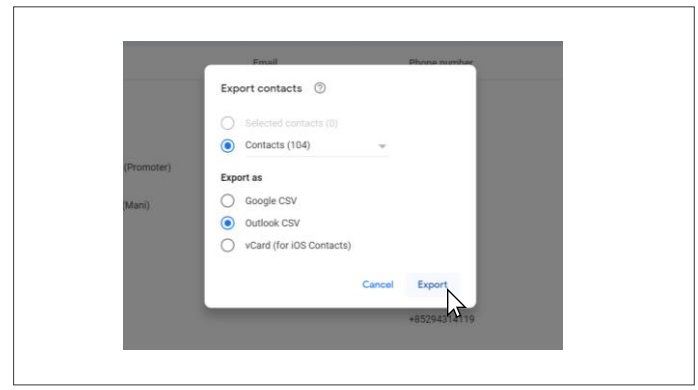

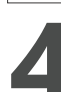

Choose 'Contacts' and export as 'Outlook CSV', then click 'Export'. The csv file will start downloading to your

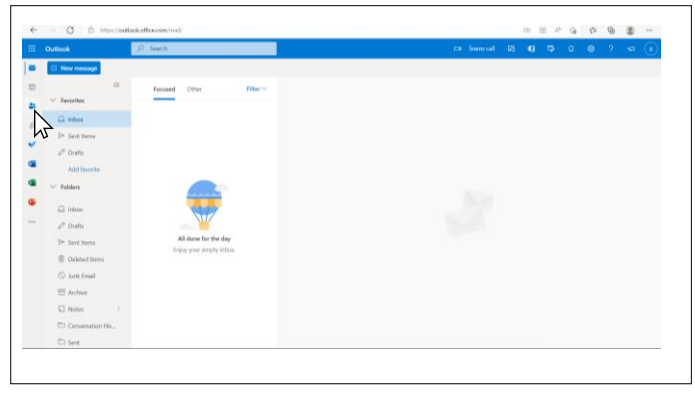

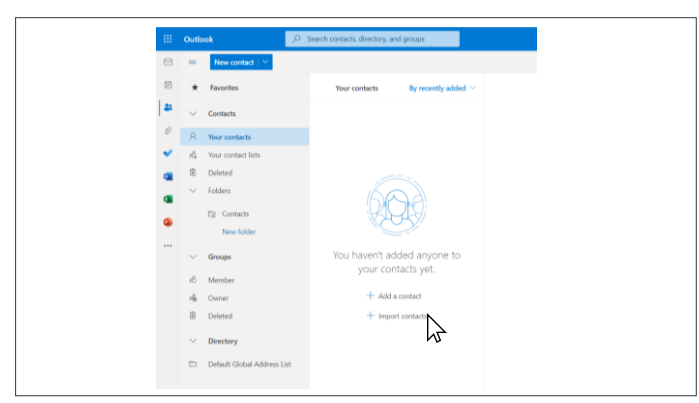

Sign in Outlook (https://outlook.com) and select 'People icon'.

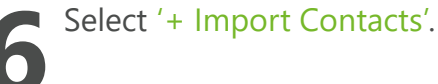

'Download' folder.

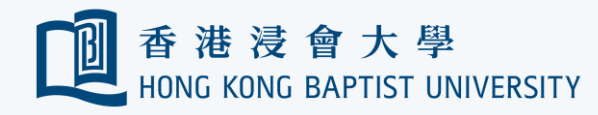

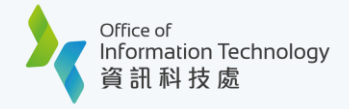

## Google Contacts to Outlook Migration Guide

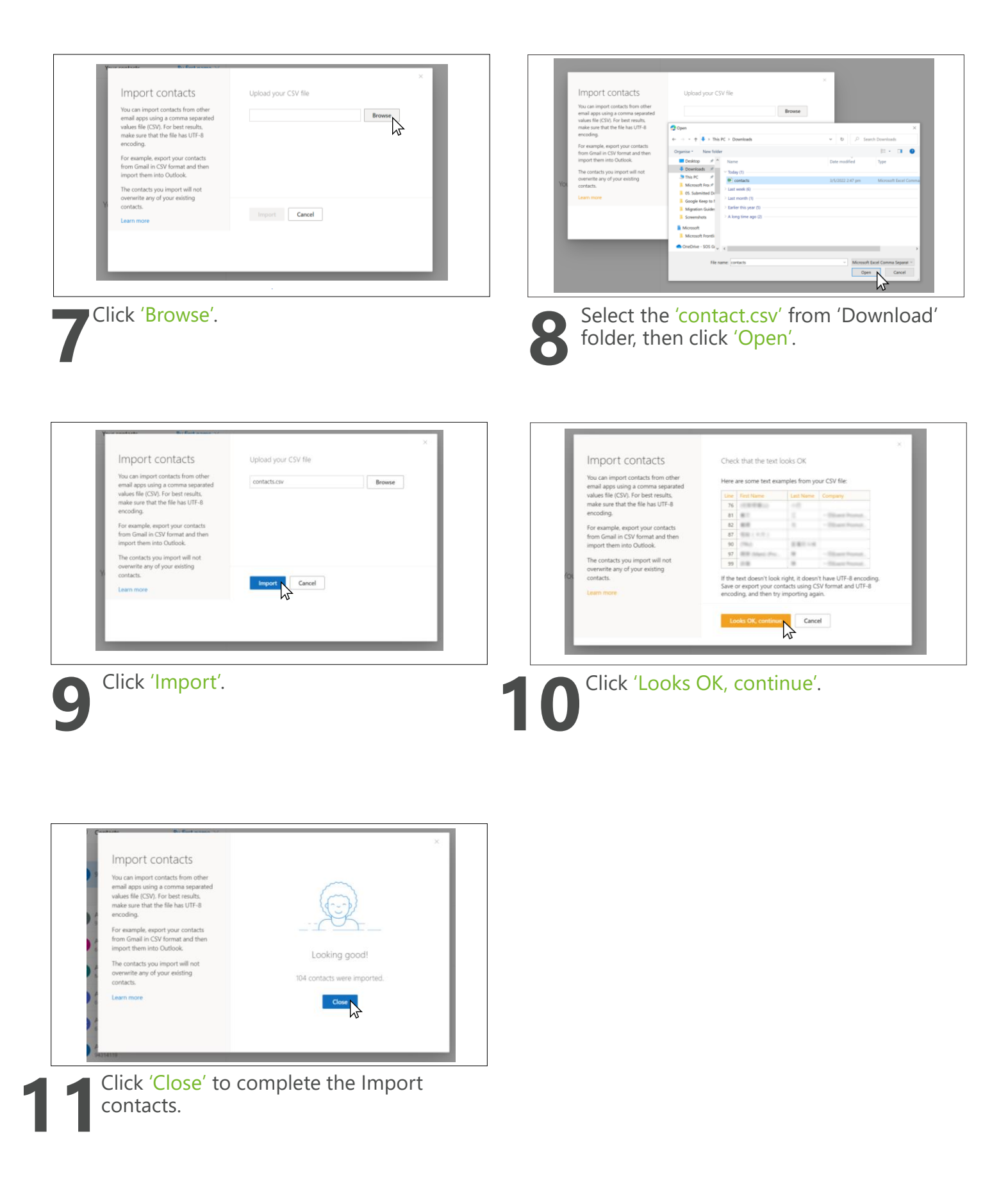